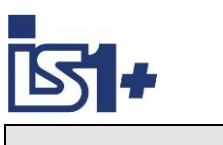

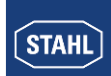

**Description of** 

# **CODESYS** Integration

for

# **IS1+** field stations

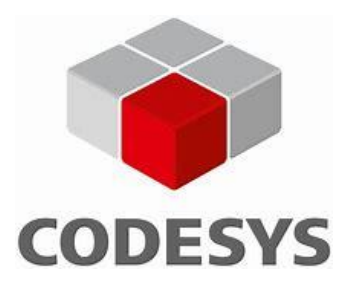

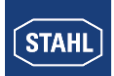

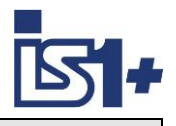

# Content:

| 1  | System    | n overview                                                          | 3  |
|----|-----------|---------------------------------------------------------------------|----|
| 2  | System    | n requirements                                                      | 4  |
|    | 2.1 De    | emo Modus                                                           | 4  |
| 3  | IS1+C     | onfiguration                                                        | 5  |
|    | 3.1 IP    | Address of IS1+ CPU                                                 | 5  |
|    | 3.2 LE    | D display IS1+ CPU                                                  | 5  |
|    | 3.3 W     | EB Server                                                           | 6  |
| 4  | CODE      | SYS System                                                          | 7  |
|    | 4.1 Ins   | stallation                                                          | 7  |
|    | 4.2 Pr    | oject engineering                                                   | 8  |
|    | 4.2.1     | Connect IS1+ Field station                                          | 8  |
|    | 4.2.2     | Manual I/O-Module configuration                                     | 9  |
|    | 4.2.3     | Automatic I/O-Module configuration                                  | 11 |
|    | 4.2.4     | Symbolic Variable Names                                             | 11 |
|    | 4.2.5     | Counter-/Frequency channel allocation to CODESYS DUM Data structure | 12 |
|    | 4.2.6     | Login                                                               | 13 |
|    | 4.2.7     | Online Config Mode                                                  | 13 |
|    | 4.2.8     | HART Variables (HV)                                                 | 13 |
|    | 4.2.9     | Start                                                               | 14 |
|    | 4.2.10    | Status and Diagnostic                                               | 14 |
|    | 4.2.11    | MODBUS TCP Master / Slave Device                                    | 15 |
|    | 4.2.1     | 11.1 add Ethernet port to IS1+ CPU                                  | 16 |
|    | 4.2.1     | 11.2 add Modbus TCP Master or Slave Device                          | 16 |
|    | 4.2.1     | 1.3 Modbus TCP Master (Client):                                     | 17 |
|    | 4.2.1     | 1.4 add MODBUS TCP slaves to Master                                 | 18 |
|    | 4.2.1     | 1.5 Modbus TCP Slave Device (Server):                               | 20 |
|    | 4.2.12    | OPC-UA Server                                                       | 21 |
|    | 4.3 ´H    | ello World´ in IEC 61131-3                                          | 23 |
|    | 4.4 Sy    | /stem Analysis                                                      | 24 |
|    | 4.4.1     | Cycle time                                                          | 24 |
|    | 4.4.2     | Memory Utilization                                                  | 25 |
|    | 4.5 Up    | odate                                                               | 26 |
| 5  | Securit   | ty                                                                  | 27 |
| 6  | Liability | y<br>V                                                              | 27 |
| 7  | List of   | ,<br>abbreviations                                                  | 27 |
| 8  | Versior   | n changes                                                           | 28 |
| 9  | Literatu  | ure references                                                      | 28 |
| 10 | ) Suppor  | rt Address                                                          | 28 |

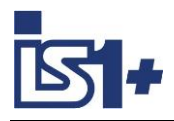

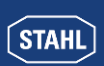

# 1 System overview

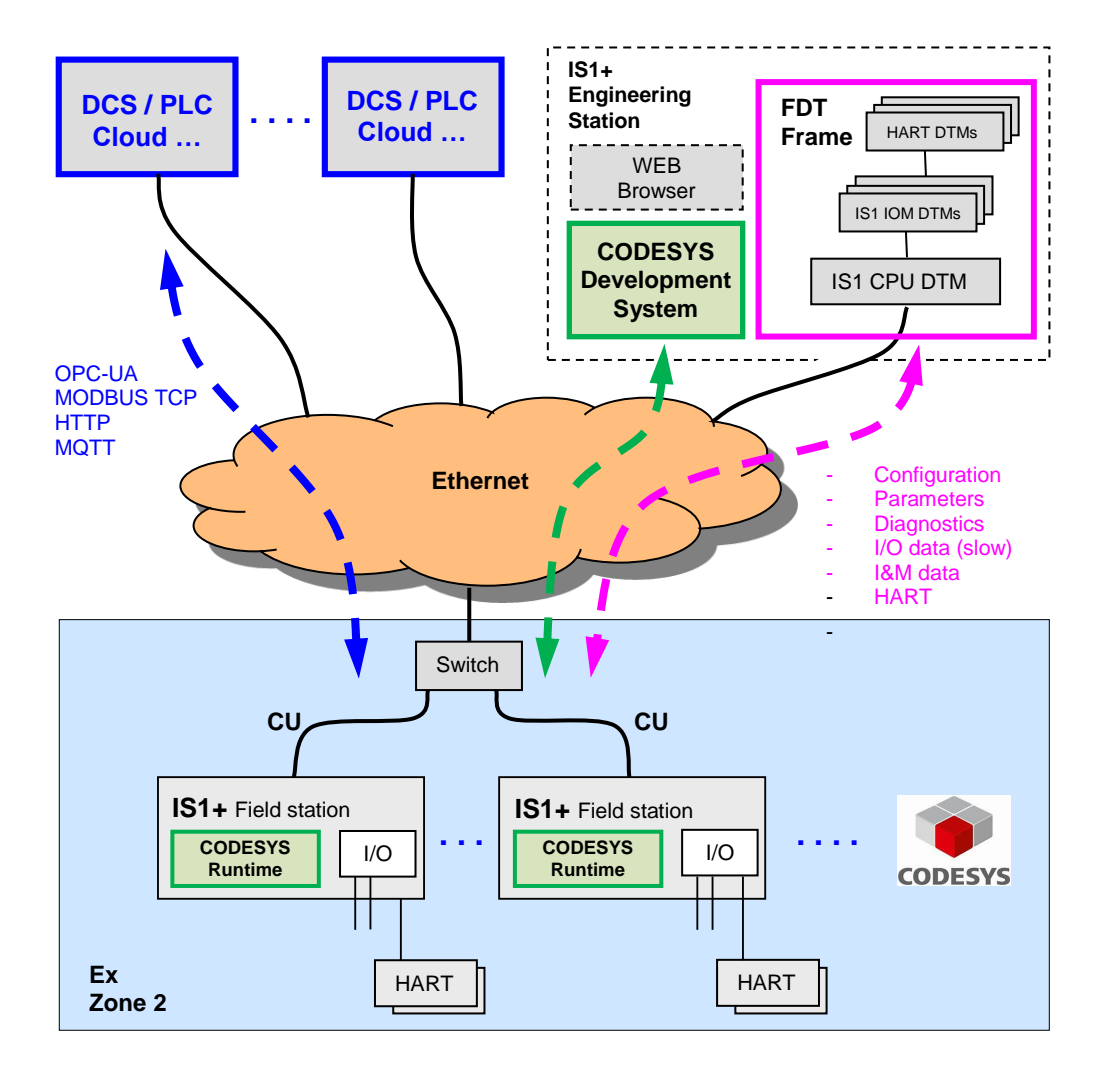

As an off-the-shelf explosion protected unit, the IS1+ field station can be installed directly in the potentially explosive atmosphere (Zone 1 or Zone 2). It can also be installed in the safe area. The picture above shows a Zone 2 solution with CODESYS.

The IS1+ 9442 CPU can optionally be extended by an integrated CODESYS Runtime System. CODESYS is an IEC 61131-3 automation software for project engineering of control systems. This allows automation tasks to be processed locally in IS1+ CPUs. In this case, the RIO typical connection of IS1+ to higher-level PLCs via AS-Bus protocols (PROFIBUS, PROFINET, EtherNet/IP, MODBUS TCP) is deactivated. Higher-level systems can, for example, be con-

This document describes the project engineering of IS1+ field stations in the CODESYS Development System as well as their functions in the CODESYS Runtime System within an IS1+ CPU.

Knowledge of the general handling of CODESYS is recommended.

nected to the CODESYS Runtime System in the IS1+ CPU via OPC-UA.

Literature references Support Address List of abbreviations

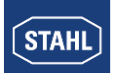

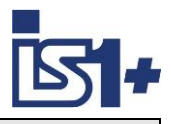

# 2 System requirements

#### Hardware requirements:

• IS1+ Field station with CPU 9442/35-10-00, Socket 9496/.. and Power Module PM 9445/.. 9442/xxxx with CODESYS Licency.

#### Software requirements:

• 9442 CPU Firmware V2.xx.yy-zzzz

The above mentioned CPU firmware contains a CODESYS Runtime System V3.5.15.0 A CODESYS Development System Version 3.5.15 or higher must be used.

This IS1+ CPU variant is equipped with a CODESYS license sticker with a unique CODESYS license number.

| IS1+ CPU Firmware Revision | Usage            |  |  |
|----------------------------|------------------|--|--|
| V1.xx.yy-zzzz              | IS1+ Remote I/O  |  |  |
| V2.xx.yy-zzzz              | IS1+ CODESYS PLC |  |  |

Operation with CODESYS License only with IS1+ CPU Type 9442 /xxxx .....

 Driver Package for integration of IS1+ into the CODESYS Development System File: R. STAHL IS1+ CODESYS V2.xx.yy.zzzz.package

For compatibility reasons, the version numbers of IS1+ CPU Firmware and IS1+ CODESYS Package must match except for the rear part (.zzzz)

The currently installed IS1+ Package version can be displayed or uninstalled in Tools -> Package Manager.

| 🗊 Package Manager                       |                                         |                   |             |                |       |  |
|-----------------------------------------|-----------------------------------------|-------------------|-------------|----------------|-------|--|
| Currently installed packages<br>Refresh | Currently installed packages<br>Refresh |                   |             |                |       |  |
| Name                                    | Version                                 | Installation date | Update info | License info   |       |  |
| CODESYS SoftMotion 4.5.1.0              |                                         | 04.11.2019        |             | No license req | uired |  |
| R. STAHL 9442                           | 2.0.0.2                                 | 29.11.2019        |             | No license req | uired |  |

### 2.1 Demo Modus

The above mentioned IS1+ 9442 CPU firmware variant V2.xx.yy-zzzz is optionally available and can be loaded into all IS1+ 9442 CPUs for demo and evaluation purposes even without previous CODESYS extension.

In this case the CODESYS Runtime System works in demo mode with a limited runtime of 2 hours with full functionality. Then the runtime system is switched off and a powercycle is required for restarting.

WebVisu works in demo mode for about 30 minutes.

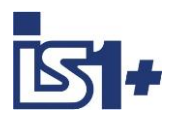

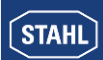

# 3 IS1+ Configuration

The protocol selection switch 'S1: Prot' in the socket of the corresponding IS1+ field station is to be set to Position 6 = MODBUS TCP.

Depending on the I/O modules to be used, a suitable configuration and parameterization of the IS1+ field station must be created using the tools IS1 DTM or I.S.Wizard and loaded into the 9442 CPU. A 9442 CPU with MODBUS TCP must be selected in the tool during configuration.

Description of the configuration of I/O module operating modes, parameters, scaling, etc. see document: **Operating instructions MODBUS TCP for IS1+ field stations**.

Note: The AS-Bus interface with MODBUS TCP is deactivated in combination with CODESYS. The CPU selection with MODBUS TCP is for internal configuration only. Operation of the AS-Bus protocols in parallel with CODESYS, is not possible. Access via the AS-Bus protocols is disabled. In this case, output data can only be written via the user program in the CODESYS Runtime System.

From the list of I/O modules configured in the 9442 CPU, the data structure of all I/O signals in the CODESYS project of the Development System can be generated automatically.

See <u>Automatic I/O-Module configuration</u>

### 3.1 IP Address of IS1+ CPU

Two separate IP addresses for the Ethernet communication are available for the 9442 IS1 CPU:

- IP-AS: Realtime bus to automation system (MODBUS TCP, PROFINET, EtherNet/IP,) When using the CODESYS system, this interface is **not used** and settings have no function.
- **IP-SB:** Service Bus Functions: Web-Server, IS1 DTM, HART, Standard TCP Traffic, SW-Update. This IP address must be used to connect the CODESYS Development System.

The IP-SB address can be set using the tool IS1+ Detect or via the IS1+ Web Diagnostics.

### 3.2 LED display IS1+ CPU

CODESYS operation without AS protocol:

| AS EXCH LED | On: PL<br>Off: PL | C RUN<br>C Stop |                                                |
|-------------|-------------------|-----------------|------------------------------------------------|
| STATUS LED  | Function th       | bd              | (Spare LED_Res -> first CPUs covered by foil). |

Note: IS1+ CPU Firmware Download via IS1+ Web Page is blocked at PLC RUN (AS EXCH = On)

In addition, the description of LED displays of the 9442 CPU according to the operating manual applies.

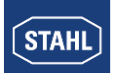

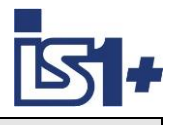

### 3.3 WEB Server

Two separate WEB servers are integrated in an IS1+ CPU with CODESYS:

| WEB Server                   | Access                                                                          | Function                                                                                                    |
|------------------------------|---------------------------------------------------------------------------------|----------------------------------------------------------------------------------------------------|
| IS1+ Web<br>Diagnostic       | IP-SB in<br>Webbrowser                                                          | Diagnosis of IS1+ I/O modules and CPU hardware<br>Change the IP address of the IS1+ CPU.<br>Firmware Download IS1+ CPU. |
| CODESYS Web<br>Visualisation | IP-SB:8080<br>http://localhost:8080/webvisuA.htm<br>(webvisuA = Projected name) | User specific web visualization which can be project-<br>ed using the CODESYS Development System.                       |

CODESYS WebVisu allows the user to create his own websites in the development system which can be downloaded into the IS1+ Runtime System.

Symbolic variables can be linked directly to finished graphic objects from a library with little effort.

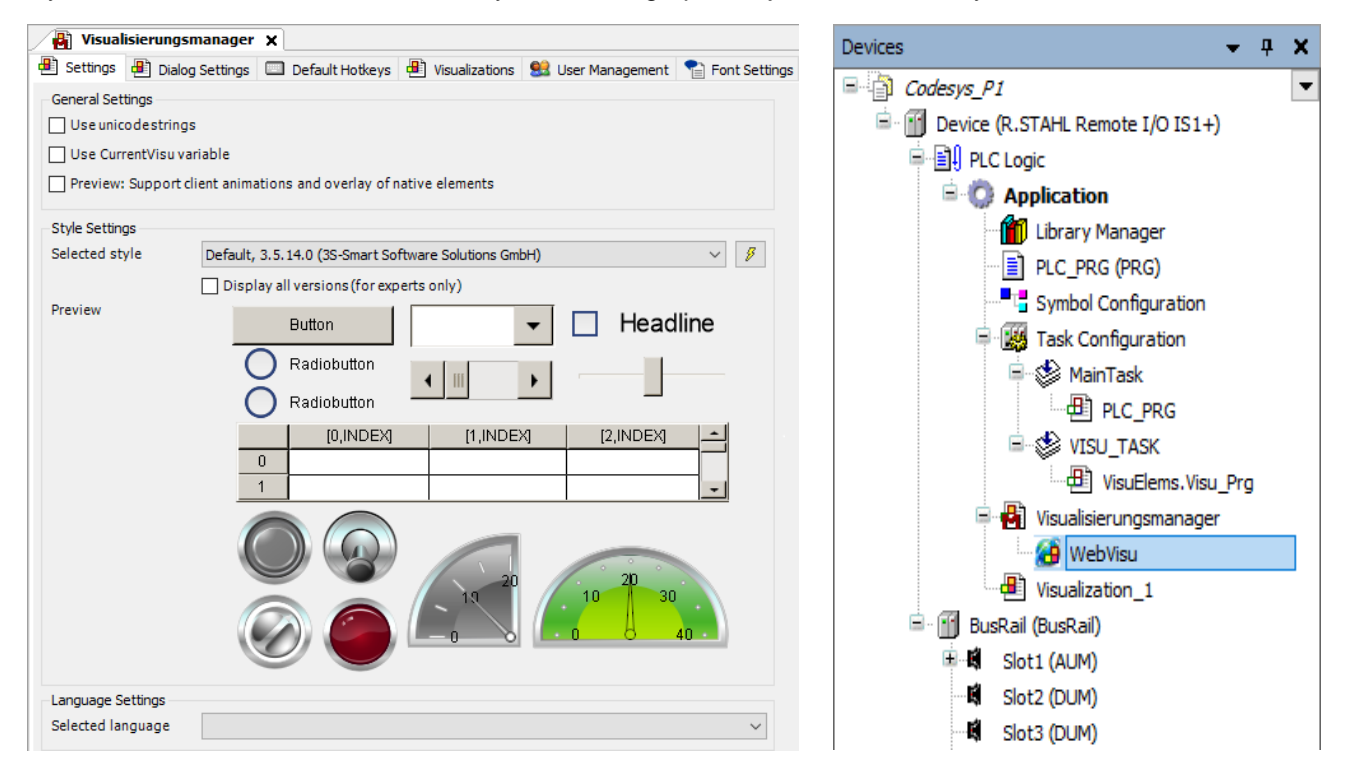

WebVisu can be optionally configured in the CODESYS project

-> Application -> Add Objekt -> Visualisation

Both web servers can be operated in parallel.

Details CODESYS WebVisu: https://www.codesys.com/products/codesys-visualization/webvisu.html

WebVisu runs in demo mode without CODESYS license and is switched off 30 minutes after powercycle.

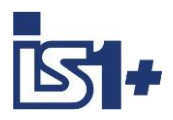

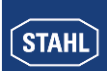

# 4 CODESYS System

A CODESYS Runtime System V 3.5 can optionally be integrated in IS1+ 9442 CPUs.

For PLC project engineering according to IEC 61131, a CODESYS Development System V3.5 or higher must be used. Various automation languages are supported:

- IL (Instruction List),
- ST (Structured Text)
- LD (Ladder Diagram),
- FBD (Function Block Diagram),
- SFC (Sequential Function Chart),
- CFC (Continuous Function Chart)

The Development System can be downloaded free of charge from the CODESYS Store: <u>https://store.codesys.com/codesys.html</u>

Project engineering created with the CODESYS Development System can be loaded into Runtime Systems in IS1+ CPUs and executed there.

Supported CODESYS options:

- CODESYS WebVisu
- CODESYS OPC UA Server
- Modbus TCP Server
- Modbus TCP Client

### 4.1 Installation

- Download CODESYS Development System and install it on your PC.
- Install R. STAHL CODESYS Package on your PC.
  - Start package installation by double-clicking on File: R. STAHL IS1+ CODESYS Bx.y.z.package Select Typical Installation.
- After completion of both installations start CODESYS Development System on PC

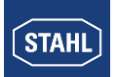

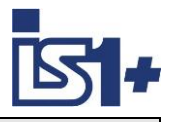

### 4.2 Project engineering

- Create a project in Codesys Development System.
- Select IS1+ RIO as device and desired programming language

| Standard F | Project                                                                                                    |                                                      | Х      |  |  |  |  |
|------------|----------------------------------------------------------------------------------------------------|------------------------------------------------------|--------|--|--|--|--|
| 6          | You are about to create a new standard project. This wizard will create the following objects within this project: - One programmable device as specified below - A program PLC_PRG in the language specified below - A cyclic task which calls PLC_PRG - A reference to the newest version of the Standard library currently installed. |                                                      |        |  |  |  |  |
|            | Device                                                                                                    | R.STAHL Remote I/O IS1+ (R. STAHL Schaltgeräte GmbH) | $\sim$ |  |  |  |  |
|            | PLC_PRG in                                                                                                    | Structured Text (ST)                                 | $\sim$ |  |  |  |  |
|            |                                                                                                    | OK Cancel                                            |        |  |  |  |  |

An IS1+ field station is created in the project tree.

The BusRail with 16 empty slots for I/O modules is located parallel to the Device.

| Geräte                  |               |   |     |               |                      |
|-------------------------|---------------|---|-----|---------------|----------------------|
| Codesys2                |               | - | -   | -             | -                    |
| 🖮 📆 Device (R.STAHL Rem | ote I/O IS1+) |   |     |               |                      |
| 🖹 🗐 SPS-Logik           |               |   |     |               |                      |
| 🖹 🧔 Application         |               |   |     |               |                      |
| 📲 🎁 Bibliothek          | sverwalter    |   |     |               |                      |
| E PLC_PRG               | (PRG)         |   |     |               |                      |
| 🖃 🎆 Taskkonfi           | guration      |   |     |               |                      |
| 🖹 🍲 Main                | Fask          |   |     |               |                      |
|                         | LC_PRG        |   |     |               |                      |
| 🗄 🕤 BusRail (BusRail)   |               |   |     |               |                      |
| 🕻 Slot1                 |               |   |     |               |                      |
| Slot2                   |               |   |     |               |                      |
| Slot3                   |               |   |     |               |                      |
| 🕻 Slot4                 |               |   | Emp | Empty IS1+ I/ | Empty IS1+ I/O-Modul |
| 🕻 Slot5                 |               |   |     | -             |                      |

### 4.2.1 Connect IS1+ Field station

Select 'Scan Network'

•

Setting of the IS1+ IP-SB address in the CODESYS project:

- Function 'Edit object' (Right Mouse on Device) opens the Communication window see below.
  - Select Device  $\times$ 6 Select the network path to the controller: Gateway-1 Device Nai socfpga-is 1 Scan Network Wink Device Add Block driv Encrypted Con TLS supported Number of cha Serial number: 001DF70205C3 Target ID: 1735 0001 Target Name: R.Stahl ARM Cortex - Linux Target Type: Target Vendor: R. Stahl Schaltgeräte GmbH Target Version: 3.5.15.0
  - -> Select IS1+ CPU from list of found devices.
    - Serial number = MAC Address of the IS1+ CPU
    - Wink' activates LED displays on the IS1+ CPU for 5 seconds

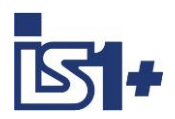

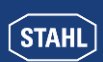

| Communication Settings | Scan Network Gateway - Device | ice 🔹              |                                              |                                          |
|------------------------|-------------------------------|--------------------|----------------------------------------------|------------------------------------------|
| Applications           |                               |                    |                                              |                                          |
| Backup and Restore     |                               |                    |                                              | station is connected.                    |
| Files                  |                               | Gateway            | ••••                                         | -                                        |
| Log                    | Gate                          | teway-1 V          | 172.24.46.1 (active)                         |                                          |
| PLC Settings           | IP-Ad<br>local                | lddress:<br>ilhost | Device Name:<br>socfpga-is1                  | Ontingal                                 |
| PLC Shell              | Port:<br>1217                 | t<br>7             | Device Address:<br>0 CA9.9000.2DDC.AC18.2E01 | <ul> <li>IP-SB Address of the</li> </ul> |
| Users and Groups       |                               |                    | Device IP Address:<br>172.24.46.1            | IS1+ CPU                                 |
| Access Rights          |                               |                    | Target ID:                                   |                                          |
| Symbol Rights          |                               |                    | Target Type:                                 |                                          |
| IEC Objects            |                               |                    | 4096<br>Tarqet Vendor:                       |                                          |
| Internal Parameters    |                               |                    | R. Stahl SchaltgerÄxte GmbH                  |                                          |
| Task Deployment        |                               |                    | 3.5.15.0                                     |                                          |

• Alternatively: Enter IP-SB address and connect to IS1+ field station.

### 4.2.2 Manual I/O-Module configuration

**Plug device** (right mouse click on Busrail in device tree)

Manually insert I/O modules into the project tree according to the IS1+ configuration.

All different I/O module types of the IS1+ system are mapped to two universal data structures:

- AUM Analog Universal Module
  - DUM Digital Universal Module

Plug Device

| Name                                                                             | Name Slot1 1                                                                                                    |                         |            |                                                                                  |                          |  |  |  |   |
|----------------------------------------------------------------------------------|----------------------------------------------------------------------------------------------------|-------------------------|------------|----------------------------------------------------------------------------------|--------------------------|--|--|--|---|
| Action                                                                           | 1                                                                                                    |                         |            |                                                                                  |                          |  |  |  |   |
| O An                                                                             | pend device 🔿 In                                                                                                    | sert device 🔘 Plug de   |            | Update devi                                                                      | ice                      |  |  |  |   |
| 0.4                                                                              |                                                                                                    | 0                       | 0          |                                                                                  |                          |  |  |  |   |
| String                                                                           | for a fulltext search                                                                                                    |                         | Vendor     | <all th="" vende<=""><th>ors&gt;</th><th></th><th></th><th></th><th>~</th></all> | ors>                     |  |  |  | ~ |
| Nam                                                                              | e                                                                                                    | Vendor                  |            | Version                                                                          | Description              |  |  |  |   |
| 8-6                                                                              | Miscellaneous                                                                                                    |                         |            |                                                                                  |                          |  |  |  |   |
|                                                                                  | ···· 🔟 AUM                                                                                                    | R. STAHL Schaltgeräte   | SmbH       | 3.5.15.20                                                                        | IS1+ Module, V2.0.0.4    |  |  |  |   |
|                                                                                  | 🔟 DUM                                                                                                    | R. STAHL Schaltgeräte   | GmbH       | 3.5.15.20                                                                        | IS1+ Module, V2.0.0.4    |  |  |  |   |
| Gro                                                                              | oup by category                                                                                                    | Display all versions (f | or experts | only) 🗌 D                                                                        | isplay outdated versions |  |  |  |   |
| Ĩ                                                                                | Name: DUM         Vendor: R. STAHL Schaltgeräte GmbH         Categories:         Version: 3.5, 15, 20         Order Number: -         Description: IS 1+ Module, V2.0.0.4 |                         |            |                                                                                  |                          |  |  |  |   |
| Plug selected device into the slot<br>Slot1                                      |                                                                                                    |                         |            |                                                                                  |                          |  |  |  |   |
| (You can select another target node in the navigator while this window is open.) |                                                                                                    |                         |            |                                                                                  |                          |  |  |  |   |
|                                                                                  | Plug Device Close                                                                                                    |                         |            |                                                                                  |                          |  |  |  |   |

**Attention:** Windows remain open and further IOMs can be inserted by selecting another IOM slot in the tree. Close the window manually after completing the IOM configuration.

Depending on the real I/O module type used and the configured operating mode, parts of the generated data structure may remain unused.

Example: If a DI module without counter/frequency function has been configured, the corresponding signals of the data structure remain unused.

 $\times$ 

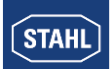

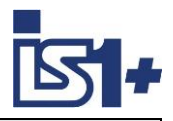

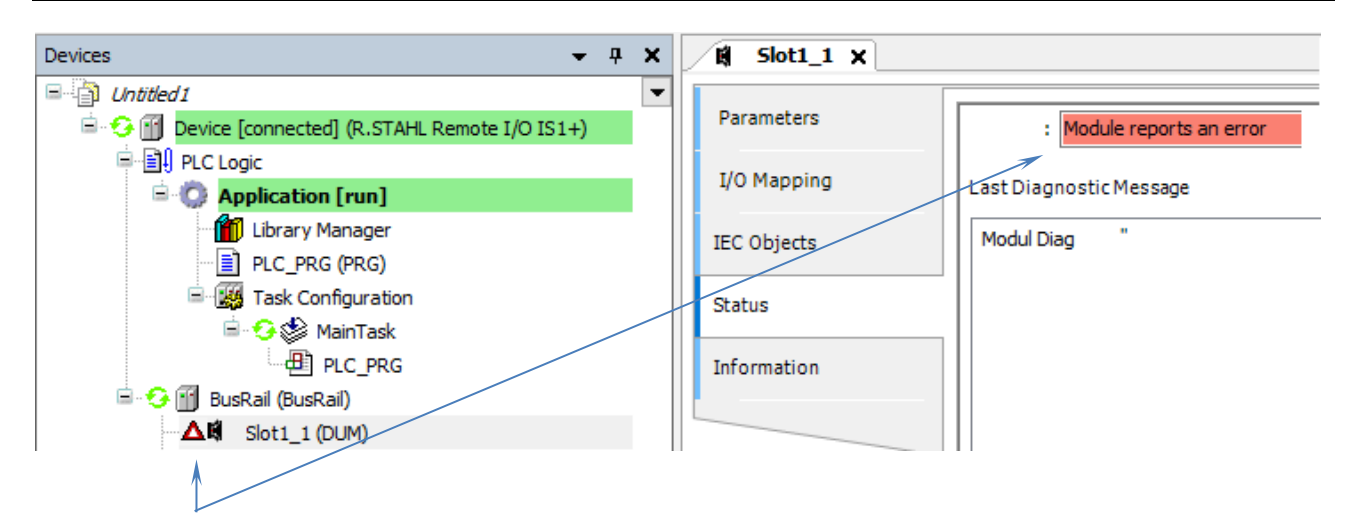

An error is reported in online mode if the I/O module configuration and data structure (AUM, DUM) are incorrectly assigned.

Optionally plug HART Devices into channels of an IS1+ HART module:

| 🚊 🚮 BusRail (BusRail)                       | 🗊 Plug                                                                              | ) Device                                                                                                    |                              |           |                        |              | ×   |
|---------------------------------------------|-------------------------------------------------------------------------------------|----------------------------------------------------------------------------------------------------|------------------------------|-----------|------------------------|--------------|-----|
| Slot1 (AUM)                                 | Name                                                                                | Hart_Device                                                                                                    |                              |           |                        |              |     |
| Hart_Device (Hart Device)                   | Action                                                                              | -                                                                                                    |                              |           |                        |              |     |
| <b>K</b> <leer></leer>                      | O Apr                                                                               | pend device 🔘 Inse                                                                                                    | rt device 💿 Plug d           | evice 🔾 l | Ipdate device          |              |     |
| <pre>Leer&gt;</pre>                         | String f                                                                            | for a fulltext search                                                                                                    | for a fulltext search Vendor |           | <all vendors=""></all> |              | ~   |
| <pre>&lt;_ <leer></leer></pre>              | Nam                                                                                 | e                                                                                                    | Vendor                       |           | Version                | Description  |     |
| <leer></leer>                               | B f                                                                                 | Miscellaneous                                                                                                    |                              |           |                        | 1            |     |
| <pre>&lt; <leer></leer></pre>               | 1                                                                                   | 🗂 Hart Device                                                                                                    | R. STAHL Schaltgerä          | te GmbH   | 3.5.15.10              |              |     |
| <pre><code classes<="" pre=""></code></pre> | Group by category Display all versions (for experts only) Display outdated versions |                                                                                                    |                              |           |                        |              |     |
| Channel 0 - 7                               |                                                                                     | Name: Hart Device<br>Vendor: R. STAHL S<br>Categories:<br>Version: 3.5.15.10<br>Order Number: -<br>Description:                      | chaltgeräte GmbH             |           |                        | Ň            |     |
|                                             | Plug<br><lee<br>•</lee<br>                                                          | Plug selected device into the slot<br><leer> (You can select another target node in the navigator while this window is open.)</leer> |                              |           |                        |              |     |
|                                             |                                                                                     |                                                                                                    |                              |           | Plug                   | g Device Clo | ose |

The device name (default = HART\_Device) can be configured.

A data structure is created with the four possible HART variables (PV, SV, TV, QV) of a HART field device including Value, Unit and DV status as well as EXTDEVSTATUS of the device.

The update of these HART variables is independent of the number of HART variables (+4HV, +8HV) configured via the operating mode in the IS1+ HART module.

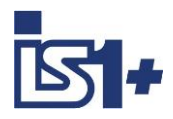

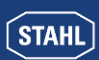

### 4.2.3 Automatic I/O-Module configuration

Scan for devices (right mouse click on BusRail in the device tree).

All I/O modules configured in the IS1+ field station are automatically transferred to the device tree in the CODESYS project regardless of the IOM type plugged in.

HART devices which are connected to IS1+ IOMH and found via the HART Livelist are also automatically integrated in the project tree.

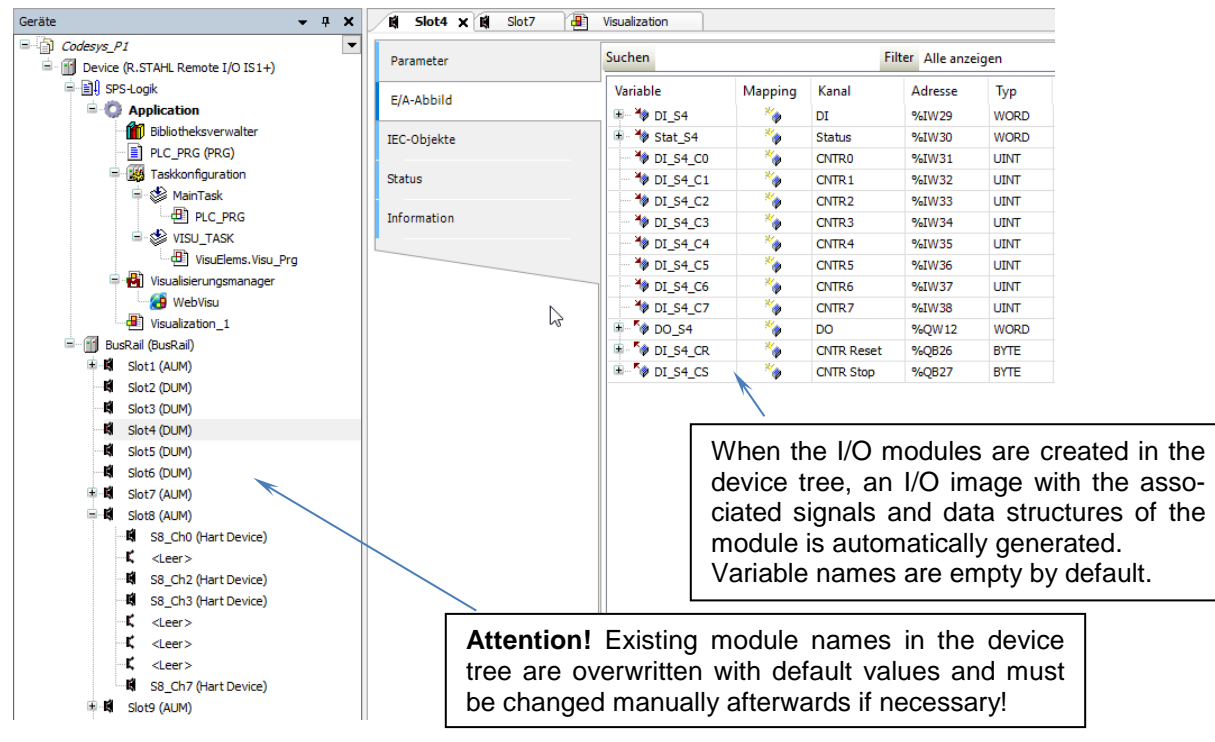

# 4.2.4 Symbolic Variable Names

Symbolic variable Names for use in the PLC program as well as unit and description are empty by default and can be configured project-specifically for each signal.

This data can also be processed externally using the functions:

- Export mappings to CSV
- Import mappings from CSV

#### Attention on DO signals.

Here, only either the integer variable or the individual bits can be assigned to a symbolic name so that the write access is unique. In the event of an error, the symbols of the bits are discarded during import.

| <b>*</b> @             |     | DO   | %QW8    | WORD |
|------------------------|-----|------|---------|------|
| <sup>K</sup> @ DO_S2_0 | *   | Bit0 | %QX16.0 | BOOL |
| V DO_S2_1              | *** | Bit1 | %QX16.1 | BOOL |
| <sup>K</sup> @ DO_S2_2 | *   | Bit2 | %QX16.2 | BOOL |
| <sup>K</sup> @ DO_S2_3 | *** | Bit3 | %QX16.3 | BOOL |
| * DO_S2_4              | *** | Bit4 | %QX16.4 | BOOL |
| * DO_S2_5              | *** | Bit5 | %QX16.5 | BOOL |
| * DO_S2_6              | *   | Bit6 | %QX16.6 | BOOL |
| ** DO_S2_7             | **  | Bit7 | %QX16.7 | BOOL |

| Variable                 | Mapping | Channel | Address | Туре | Unit | Description |
|--------------------------|---------|---------|---------|------|------|-------------|
| 🖃 👋 Stat_S1              | ×.      | Status  | %IB0    | BYTE |      |             |
| 🏷 Stat_S1_0              | *       | Bit0    | %IX0.0  | BOOL |      |             |
| 🏷 Stat_S1_1              | *       | Bit1    | %IX0.1  | BOOL |      |             |
| 🏷 Stat_S1_2              | *       | Bit2    | %IX0.2  | BOOL |      |             |
| 🏷 Stat_S1_3              | *       | Bit3    | %IX0.3  | BOOL |      |             |
| 🏷 Stat_S1_4              | *       | Bit4    | %IX0.4  | BOOL |      |             |
| 🏷 Stat_S1_5              | *       | Bit5    | %IX0.5  | BOOL |      |             |
| 🏷 Stat_S1_6              | *       | Bit6    | %IX0.6  | BOOL |      |             |
| 🏷 Stat_S1_7              | *       | Bit7    | %IX0.7  | BOOL |      |             |
| - 👋 AI_S1_0              | *       | AIO     | %IW1    | INT  |      | Pressue P1  |
| - 🏷 AI_S1_1              | *       | AI1     | %IW2    | INT  |      |             |
| - 🏷 AI_S1_2              | *       | AI2     | %IW3    | INT  |      |             |
| - 🏷 AI_S1_3              | *       | AI3     | %IW4    | INT  |      |             |
| - 🏷 AI_S1_4              | *       | AI4     | %IW5    | INT  |      |             |
| - 🏷 AI_S1_5              | *       | AI5     | %IW6    | INT  |      |             |
| - 🏷 AI_S1_6              | *       | AI6     | %IW7    | INT  |      |             |
| 👋 AI_S1_7                | *       | AI7     | %IW8    | INT  |      |             |
| AO_S1_0                  | *       | AO0     | %QW0    | INT  |      |             |
| AO_S1_1                  | *       | AO1     | %QW1    | INT  |      |             |
| AO_S1_2                  | ***     | AO2     | %QW2    | INT  |      |             |
| AO_S1_3                  | *       | AO3     | %QW3    | INT  |      |             |
| * AO_S1_4                | ***     | AO4     | %QW4    | INT  |      |             |
| AO_S1_5                  | *       | AO5     | %QW5    | INT  |      |             |
| - <sup>K</sup> @ AO_S1_6 | *       | AO6     | %QW6    | INT  |      |             |
| - NO S1 7                | *       | A07     | %QW7    | INT  |      |             |

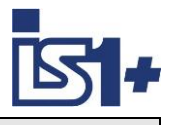

STAHL

|                   |     | . ,        |         |       |                       |                                              |        |  |  |
|-------------------|-----|------------|---------|-------|-----------------------|----------------------------------------------|--------|--|--|
| 🍫 DI_S4_C8        | *** | CF8        | %IW31   | UDINT | <b></b>               |                                              |        |  |  |
| 🍫 DI_S4_C9        | *** | CF9        | %IW32   | UDINT | 32 bit up             | down counter:                                |        |  |  |
| 🍫 DI_S4_C10       | *** | CF10       | %IW33   | UDINT | If a chan             | nel pair is confi                            | aured  |  |  |
| 🍫 DI_S4_C11       | *** | CF11       | %IW34   | UDINT | as 32 hit             | un/down counte                               | r the  |  |  |
| 🍄 DI_S4_C12       | *** | CF12       | %IW35   | UDINT |                       | value is monner                              | d into |  |  |
| 🍄 DI_S4_C13       | *** | CF13       | %IW36   | UDINT |                       | value is mapped                              |        |  |  |
| 🍄 DI_S4_C14       | *** | CF14       | %IW37   | UDINT |                       |                                              | bunter |  |  |
| 🍄 DI_S4_C15       | *** | CF15       | %IW38   | UDINT | variables             | (CFx). The seco                              | ond of |  |  |
| - <b>**</b> DO_S4 | *** | DO         | %QW12   | WORD  | the two               | o counter vari                               | ables  |  |  |
| ···· <b>*</b> ø   |     | Bit0       | %QX24.0 | BOOL  | (CFx+1) is always = ( | (CFx+1) is not updated and is<br>always = 0. |        |  |  |
| ····· <b>*</b> ø  |     | Bit1       | %QX24.1 | BOOL  | always =              |                                              |        |  |  |
| ····· <b>*</b> ø  |     | Bit2       | %QX24.2 | BOOL  |                       |                                              |        |  |  |
| ···· *ø           |     | Bit3       | %QX24.3 | BOOL  |                       |                                              |        |  |  |
| <b>N</b>          |     | Bit4       | %QX24.4 | BOOL  |                       |                                              |        |  |  |
| <b>*</b> ø        |     | Bit5       | %QX24.5 | BOOL  |                       |                                              |        |  |  |
| ···· <b>*</b> ø   |     | Bit6       | %QX24.6 | BOOL  |                       |                                              |        |  |  |
| ····· <b>*</b> ø  |     | Bit7       | %QX24.7 | BOOL  |                       |                                              |        |  |  |
| ···· <b>*</b> ø   |     | Bit8       | %QX25.0 | BOOL  |                       |                                              |        |  |  |
| **                |     | Bit9       | %QX25.1 | BOOL  |                       |                                              |        |  |  |
| ···· <b>*</b> ø   |     | Bit10      | %QX25.2 | BOOL  |                       |                                              |        |  |  |
| 🍫                 |     | Bit11      | %QX25.3 | BOOL  |                       |                                              |        |  |  |
| **                |     | Bit12      | %QX25.4 | BOOL  |                       |                                              |        |  |  |
| ···· <b>*</b> ø   |     | Bit13      | %QX25.5 | BOOL  |                       |                                              |        |  |  |
| 🍫                 |     | Bit14      | %QX25.6 | BOOL  |                       |                                              |        |  |  |
| <b>K</b> ø        |     | Bit15      | %QX25.7 | BOOL  |                       |                                              |        |  |  |
| VI_S4_CR          | *** | CNTR Reset | %QB26   | BYTE  |                       |                                              |        |  |  |
| ···· <b>*</b> ø   |     | BitO       | %QX26.0 | BOOL  |                       |                                              |        |  |  |
| ···· *ø           |     | Bit1       | %QX26.1 | BOOL  | Allegatio             | n countor                                    |        |  |  |
| ····· <b>*</b> ø  |     | Bit2       | %QX26.2 | BOOL  |                       |                                              |        |  |  |
| <b>T</b>          |     | Bit3       | %QX26.3 | BOOL  |                       | Reset / STOP:                                |        |  |  |
| 🍫                 |     | Bit4       | %QX26.4 | BOOL  |                       |                                              |        |  |  |
| ····· <b>*</b> ø  |     | Bit5       | %QX26.5 | BOOL  | Bit                   | CNTR                                         |        |  |  |
| <b>K</b> ø        |     | Bit6       | %QX26.6 | BOOL  |                       | channel                                      |        |  |  |
| <b>*</b> ø        |     | Bit7       | %QX26.7 | BOOL  | 0                     | 8                                            |        |  |  |
| VI_S4_CS          | *** | CNTR Stop  | %QB27   | BYTE  | 1                     | 9                                            |        |  |  |
| ····· **          |     | Bit0       | %QX27.0 | BOOL  | 2                     | 10                                           |        |  |  |
| 🍫                 |     | Bit1       | %QX27.1 | BOOL  | 3                     | 10                                           |        |  |  |
| ···· **           |     | Bit2       | %QX27.2 | BOOL  | 1                     | 10                                           |        |  |  |
| ····· <b>*</b> @  |     | Bit3       | %QX27.3 | BOOL  | 4                     | 12                                           |        |  |  |
| ···· <b>*</b> ø   |     | Bit4       | %QX27.4 | BOOL  | 5                     | 13                                           |        |  |  |
| ····· <b>*</b> @  |     | Bit5       | %QX27.5 | BOOL  | 6                     | 14                                           |        |  |  |
| ···· Kø           |     | Bit6       | %QX27.6 | BOOL  | 7                     | 15                                           |        |  |  |
|                   |     | Bit7       | %QX27.7 | BOOL  |                       |                                              |        |  |  |
| •                 |     |            |         |       | L                     |                                              |        |  |  |

# 4.2.5 Counter-/Frequency channel allocation to CODESYS DUM Data structure

| configured operation mode | Channels supporting<br>CF function | Channels without<br>CF function | CNTR Reset / STOP<br>Bit allocation |
|---------------------------|------------------------------------|---------------------------------|-------------------------------------|
| DIM + 2 CF                | 14 + 15                            | 0 – 13                          | 6 - 7                               |
| DIM + 6 CF                | 10 - 15                            | 0 – 9                           | 2 - 7                               |
| DIM + 8 CF                | 8 - 15                             | 0-7                             | 0 - 7                               |

Further details of the counter / frequency function see document: **Operation Manual MODBUS TCP for IS1+ Field stations**.

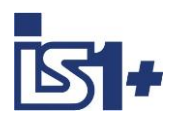

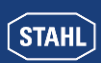

# 4.2.6 Login

This loads the I/O configuration and the PLC program into the runtime environment of the IS1+ field station.

# 4.2.7 Online Config Mode

Manual Loopcheck. **No** PLC program is executed. All input values are updated cyclically. Output values can be written manually.

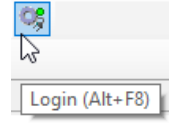

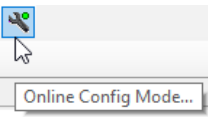

| Devices 👻 📮                              | × 🕅 Slot1    | <                                                                                                    |
|------------------------------------------|--------------|----------------------------------------------------------------------------------------------------|
| Codesys_P1                               | +) Parameter | Find Filter Show all                                                                                                    |
| □-□] PLC Logic<br>□-□ O Application      | I/O Mapp     | Variable Mapping Channel Address Type Current Value Unit Description                                                                |
| - 📶 Library Manager<br>- 📄 PLC_PRG (PRG) | IEC Object   | → AI_S1_0 AI0 %IW1 INT 12000 Pressue P1                                                                                             |
| Symbol Configuration                     | Status       | AI_S1_2 AI2 %W3 INT 0                                                                                                    |
| i⊂∰ MainTask<br>□ ∰ PLC_PRG              | Informatio   | ** AI_S1_4         ** AI4         %IW5         INT         0           ** AI 51_5         ** AI4         %IW5         INT         0 |
| VISU_TASK                                |              | ***         A15         78.000         INT         0           ***         A15.16         %61W7         INT         0               |
| Visualisierungsmanager                   |              | - * AO S1_0 * AO %QW0 INT 12000                                                                                                    |
|                                          |              | - • A_S_1_1 • • AO1 7%2W1 INT 5000                                                                                                  |
| Slot1 (AUM)                              |              | AO_S1_S AO_S1_G AO_S 760WS IN 0728                                                                                                  |
|                                          |              | - \$ AO_S1_5 \$ AO5 %QW5 INT 0                                                                                                    |
| Slot4 (DUM)                              |              | ▲ ↓ ↓ ↓ ↓ ↓ ↓ ↓ ↓ ↓ ↓ ↓ ↓ ↓ ↓ ↓ ↓ ↓ ↓ ↓                                                                                             |

# 4.2.8 HART Variables (HV)

| Variable                            | Mapping | Channel                | Address | Туре                | Current Value | Unit | Description |
|-------------------------------------|---------|------------------------|---------|---------------------|---------------|------|-------------|
| 🗐 🍫                                 |         | PV Struct              | %ID86   |                     |               |      |             |
| - 🏷 HV_S8_7_P                       | **      | Value                  | %ID86   | REAL                | 1.237         |      |             |
| 😟 🦄                                 |         | DV Status              | %IB348  | BYTE                | 192           |      |             |
| <b>*</b>                            |         | Unit                   | %IB349  | BYTE                | 45            |      |             |
| 🚔 🍫                                 |         | SV Struct              | %ID88   |                     |               |      |             |
| HV_S8_7_S                           | **      | Value                  | %ID88   | REAL                | 59            |      |             |
| 🗄 ᡟ                                 |         | DV Status              | %IB356  | BYTE                | 192           |      |             |
| <b>*</b>                            | N       | Unit                   | %IB357  | BYTE                | 41            |      |             |
| 🚔 🍫                                 | 3       | TV Struct              | %ID90   |                     |               |      |             |
| HV_S8_7_T                           | **      | Value                  | %ID90   | REAL                | NaN           |      |             |
| 🗄 ᡟ                                 |         | DV Status              | %IB364  | BYTE                | 0             |      |             |
| <b>*</b>                            |         | Unit                   | %IB365  | BYTE                | 0             |      |             |
| 🗄 🧤                                 |         | QV Struct              | %ID92   |                     |               |      |             |
| · · · · · · · · · · · · · · · · · · |         | Extended Device Status | %IB376  | Enumeration of BYTE | Normal        |      |             |

| Extract<br>HCF / I<br>Spec-1 | Extract from<br>HCF / FCG<br>Spec-183 Tab. 5.2: |  |  |  |  |
|------------------------------|-------------------------------------------------|--|--|--|--|
| Unit<br>Code<br>[dez]        | Unit                                            |  |  |  |  |
| 7                            | bar                                             |  |  |  |  |
| 8                            | mbar                                            |  |  |  |  |
| 32                           | °C                                              |  |  |  |  |
| 36                           | mV                                              |  |  |  |  |
| 37                           | Ohm                                             |  |  |  |  |
| 39                           | mA                                              |  |  |  |  |
| 41                           | Liter                                           |  |  |  |  |
| 45                           | Meter                                           |  |  |  |  |
| 49                           | mMeter                                          |  |  |  |  |
| 58                           | V                                               |  |  |  |  |
| 59                           | рН                                              |  |  |  |  |
| 127                          | kW                                              |  |  |  |  |
| 128                          | kWh                                             |  |  |  |  |
| 163                          | kOhm                                            |  |  |  |  |

#### **DV Status:**

DV Status = good (0xc0 = 192) if HART Variable is readable. DV Status = bad (0x00) if HART Variable is not readable.

#### EXTDEVSTATUS:

Contains NAMUR NE107 compatible condensed status information. Fully readable only by devices with HART 7 or higher. From HART 6 only bits 0 and 1 are included. Updated status info is delivered if the HART Field Device (HFD) is available and EXTDEVSTATUS is supported. If the HFD is not reachable or EX-TDEVSTATUS is not supported by the HFD, the IOMH will set:

- EXTDEVSTATUS = Good / Normal (0x00) if HV variable readable.
- EXTDEVSTATUS = Failure (0x08) if HV variable not readable.

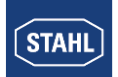

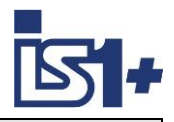

### 4.2.9 Start

The cyclic PLC operation is started. Outputs are controlled via the PLC program.

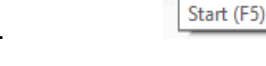

14

## 4.2.10 Status and Diagnostic

In online mode, module errors are displayed in the device tree and textually in the device parameters.

| 🗏 🧐 BusRail (BusRail)                                                 | Parameters                                            |                                                |                                                              |                                                          |  |  |
|-----------------------------------------------------------------------|-------------------------------------------------------|------------------------------------------------|--------------------------------------------------------------|----------------------------------------------------------|--|--|
| ■分開 Slot1 (AUM)<br>公開 Slot2 (DUM)<br>分開 Slot3 (DUM)<br>分開 Slot4 (DUM) | I/O Mapping<br>IEC Objects<br>Status<br>Information   | Parameter<br>Module Type<br>Slot<br>Modul Diag | Type<br>Enumeration of BYTE<br>Enumeration of BYTE<br>STRING | Current Value<br>DUM<br>Slot 2<br>'IOM does not respond' |  |  |
| Slot11 (AUM)                                                          | Parameters I/O Mapping IEC Objects Status             | Parameter<br>Module Type<br>Slot<br>Modul Diag | Type<br>Enumeration of BYTE<br>Enumeration of BYTE<br>STRING | Current Value<br>AUM<br>Slot 12<br>'Maintenance request' |  |  |
|                                                                       | Parameters I/O Mapping IEC Objects Status Information | Hart<br>Last Diagnostic Mes<br>Modul Diag 'Ma  | : Rur<br>: Dia<br>isage<br>intenance request'                | nning<br>gnostic message available                       |  |  |

Signal errors are indicated by the signal status and can be evaluated by the PLC program, displayed in the WebVisu and reactions can be programmed.

| Variable      | Mapping | Channel | Address | Туре | Current Value |
|---------------|---------|---------|---------|------|---------------|
| 🗐 👋 Stat_S1   | ×.      | Status  | %IB0    | BYTE | 253           |
| * Stat_S1_0   | *       | Bit0    | %IX0.0  | BOOL | TRUE          |
| * Stat_S1_1   | *       | Bit1    | %IX0.1  | BOOL | FALSE         |
| * Stat_S1_2   | *       | Bit2    | %IX0.2  | BOOL | TRUE          |
| * Stat_S1_3   | *       | Bit3    | %IX0.3  | BOOL | TRUE          |
| * Stat_S1_4   | *       | Bit4    | %IX0.4  | BOOL | TRUE          |
| * Stat_S1_5   | *       | Bit5    | %IX0.5  | BOOL | TRUE          |
| * Stat_S1_6   | *       | Bit6    | %IX0.6  | BOOL | TRUE          |
| 🍡 🏷 Stat_S1_7 | *       | Bit7    | %IX0.7  | BOOL | TRUE          |
| * AI_S1_0     | *       | AIO     | %IW1    | INT  | 9783          |
| * AI_S1_1     | *       | AI1     | %IW2    | INT  | 0             |

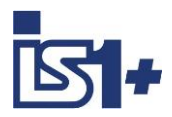

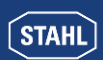

### 4.2.11 MODBUS TCP Master / Slave Device

A MODBUS TCP Master (Client) and a MODBUS TCP Slave Device (Server) are integrated in the IS1+ CODESYS CPU. The complete MODBUS configuration is done directly in the CODESYS Development System.

The MODBUS Configurator consists of editors for the following device categories, which are hierarchically suspended in the device tree:

#### 1. Ethernet:

The settings of the Ethernet adapter such as IP address, subnet mask etc. are configured here.

#### 2. Modbus TCP Master (Client):

A TCP Master mode can be inserted under the Ethernet node. Modbus-specific communication settings can be defined here, e.g. the "Response Timeout" for determining how long the response of a Modbus TCP slave is waited for.

#### 3. Modbus TCP Slave:

Several Modbus TCP Slave devices can be inserted under the Modbus TCP Master. Here the slave address and a series of Modbus commands (incl. associated I/O mapping) are defined, which are then processed by the driver and exchanged with this Modbus TCP Slave.

#### 4. Modbus TCP Slave Device:

IS1+ CPU works as MODBUS Slave Device. Data can be read and written from external MODBUS TCP Master devices.

| Devices                                 |                                                              |
|-----------------------------------------|--------------------------------------------------------------|
| Codesys_P1                              |                                                              |
| Opevice (R.STAHL Remote I/O IS1+)       |                                                              |
| PLC Logic     Ethernet (Ethernet)       | 1 Ethernet Port of the IS1+ CPU                              |
| Modbus_TCP_Master (Modbus TCP Master) 2 | 2 MODBUS TCP Master<br>in IS1+ CPU                           |
| Modbus_TCP_Slave_1 (Modbus TCP Slave)   | 3 MODBUS TCP Slaves<br>connected to IS1+ CPU                 |
| Slot2 (DUM)                             | 4 IS1+ CPU is MODBUS TCP slave<br>connected to other Masters |

The Modbus driver supports all Modbus function codes for the exchange of I/O data:

- FC 01 Read Coils
- FC 02 Read Discrete Inputs
- FC 03 Read Holding Registers
- FC 04 Read Input Registers
- FC 05 Write Single Coil
- FC 06 Write Single Register
- FC 15 Write Multiple Coils
- FC 16 Write Multiple Registers
- FC 23 Read/ Write Multiple Registers

Maximum 32 Modbus TCP slaves are supported.

For details on the MODBUS TCP configuration see 'Help' in the CODESYS Development System.

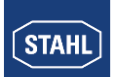

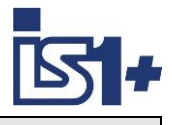

# 4.2.11.1 add Ethernet port to IS1+ CPU

#### Device -> Add Device -> Ethernet

| 2 | Ethernet X                  |                 | Select Interface = eth0 with     |  |                                       |
|---|-----------------------------|-----------------|----------------------------------|--|---------------------------------------|
|   | General                     | Interface eth0  |                                  |  | existing connection to IS1+ CPU.      |
|   | Log                         | IP address      | 172 . 24 . 46 . 1                |  | With this MODBUS TCP uses the set IP- |
|   | Status                      | Subnet mask     | 255 . 255 . 252 . 0              |  | SB address of the IS1+ CPU.           |
|   | Ethernet Device I/O Mapping | Default gateway | 0 . 0 . 0 . 0<br>system settings |  |                                       |
|   | Ethernet Device IEC Objects |                 |                                  |  |                                       |
|   | Information                 |                 |                                  |  |                                       |

4.2.11.2 add Modbus TCP Master or Slave Device

| ĺ | insert Device                          |                               |                         |          |                                                     |  |  |  |
|---|----------------------------------------|-------------------------------|-------------------------|----------|-----------------------------------------------------|--|--|--|
| ı | Name                                   |                               |                         |          |                                                     |  |  |  |
|   | Action                                 |                               |                         |          |                                                     |  |  |  |
|   | O Append device  Insert device  Plug d | evice OL                      | Ipdate device           |          |                                                     |  |  |  |
|   | String for a fulltext search           | Vendor <all vendors=""></all> |                         |          |                                                     |  |  |  |
|   | Name                                   | Vendor                        |                         | Version  | Description                                         |  |  |  |
|   | Fieldbuses                             |                               |                         |          |                                                     |  |  |  |
|   | Sector Contraction                     |                               |                         |          |                                                     |  |  |  |
|   | Modbus TCP Master                      |                               |                         |          |                                                     |  |  |  |
|   | Modbus TCP Master                      | 3S - Smart                    | Software Solutions GmbH | 3.5.15.0 | A device that works as a Modbus Master on Ethernet. |  |  |  |
|   | ModbusTCP Slave Device                 | 3S - Smart                    | Software Solutions GmbH | 3.5.15.0 | A device that works as a Modbus TCP Slave.          |  |  |  |

Ethernet -> Insert Device -> Modbus TCP Master / Slave Device

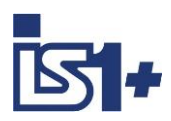

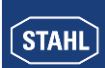

# 4.2.11.3 Modbus TCP Master (Client):

|   | Modbus_TCP_Master 🗙         |                            |                             |
|---|-----------------------------|----------------------------|-----------------------------|
|   | General                     | Modbus-TCP MODBUS          | -                           |
|   | ModbusTCPMaster I/O Mapping | Response timeout (ms) 1000 |                             |
|   | ModbusTCPMaster IEC Objects | Auto-reconnect             |                             |
|   | ModbusTCPMasterParameters   |                            | Select Auto-reconnect for   |
|   | Status                      |                            | automatic restart of cyclic |
|   | Information                 |                            | connections after faults.   |
| _ |                             |                            |                             |

| Modbus_TCP_Master 🗙         |                       |           |                             |
|-----------------------------|-----------------------|-----------|-----------------------------|
| General                     | 🕂 Add 🗹 Edit 🗙 Delete | e → Goto\ | /ariable                    |
| ModbusTCPMaster I/O Mapping | Variable              | Mapping   | Type<br>IoDrvModbusTCP_Diag |
| ModbusTCPMaster IEC Objects |                       |           |                             |
| ModbusTCPMasterParameters   |                       |           |                             |

| Modbus_TCP_Master x           |                                                                                                    |        |                      |                      |      |                                                    |  |  |  |
|-------------------------------|----------------------------------------------------------------------------------------------------|--------|----------------------|----------------------|------|----------------------------------------------------|--|--|--|
| General                       | Parameter                                                                                                    | Туре   | Value                | Default Value        | Unit | Description                                        |  |  |  |
|                               | ExtendedChannelConfig                                                                                                    | BOOL   | true                 | true                 |      | Use the new Channel-Config format                  |  |  |  |
| Modbus I CPMaster I/O Mapping | OptimizationOn                                                                                                    | BOOL   | TRUE                 | TRUE                 |      | the driver optimizes the io update                 |  |  |  |
| ModbusTCPMaster IEC Objects   | 🖤 < Socket Timeout                                                                                                    | UDINT  | 10                   | 10                   |      | Socket Timeout in miliseconds                      |  |  |  |
| Houbus remaster incodjetts    | ResponseTimeOut                                                                                                    | UDINT  | 1000                 | 1000                 |      | Response time in milliseconds                      |  |  |  |
| ModbusTCPMasterParameters     | AutoReconnect                                                                                                    | BOOL   | FALSE                | FALSE                |      | auto-confirm error and re-establish TCP connection |  |  |  |
|                               | 🚊 🖗 ModbusTCP Slave Instance                                                                                                    |        |                      |                      |      | Implicit Function Block for Modbus Slaves.         |  |  |  |
| Status                        | FBType                                                                                                    | STRING | 'ModbusTCPSlaveUnit' | 'ModbusTCPSlaveUnit' |      |                                                    |  |  |  |
|                               | 🖤<br><br><b< th=""><th>STRING</th><th>'ModbusTCPSlaveUnit</th><th>'ModbusTCPSlaveUnit</th><th></th><th></th></b<> | STRING | 'ModbusTCPSlaveUnit  | 'ModbusTCPSlaveUnit  |      |                                                    |  |  |  |
| Information                   | 🖉 🖗 InitMethodName                                                                                                    | STRING | 'Initialize'         | 'Initialize'         |      |                                                    |  |  |  |

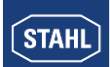

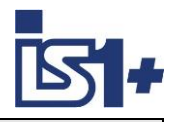

### 4.2.11.4 add MODBUS TCP slaves to Master

#### Modbus TCP Master -> Add Device -> Modbus TCP Slave

| 2 | Modbus_TCP_Slave X        |                       |                          |  |  |  |  |  |  |  |
|---|---------------------------|-----------------------|--------------------------|--|--|--|--|--|--|--|
|   | General                   | Modbus-TCP            |                          |  |  |  |  |  |  |  |
|   | Modbus Slave Channel      | Slave IP address      | 192 . 168 . 0 . 1 MODBUS |  |  |  |  |  |  |  |
|   | Modbus Slave Init         | Response timeout (ms) | 1000                     |  |  |  |  |  |  |  |
|   | ModbusTCPSlave Parameters | Port                  | 502                      |  |  |  |  |  |  |  |

| Modbus_TCP_Slave X        |             |                                             |                 |             |        |                 |              |        |         |
|---------------------------|-------------|---------------------------------------------|-----------------|-------------|--------|-----------------|--------------|--------|---------|
| General                   | Name        | Access Type                                 | Trigger         | READ Offset | Length | Error Handling  | WRITE Offset | Length | Comment |
| Madhua dhua dhaaad        | 0 Channel ( | Read Input Registers (Function Code 04)     | Cyclic, t#100ms | 16#0000     | 4      | Keep last Value |              |        |         |
| Modbus Slave Channel      | 1 Channel   | Write Multiple Registers (Function Code 16) | Cyclic, t#100ms |             |        |                 | 16#000A      | 2      |         |
| Modbus Slave Init         |             |                                             |                 |             |        |                 |              |        |         |
| ModbusTCPSlave Parameters | Move Up     | Move Down                                   |                 |             |        | Add Chann       | el Delet     | e      | Edit    |

#### Add Channel:

| ModbusChannel  |                                                               | × |
|----------------|---------------------------------------------------------------|---|
| Channel        |                                                               | _ |
| Name           | Channel 2                                                     |   |
| Access type    | Read Holding Registers (Function Code 3) $\qquad \qquad \lor$ |   |
| Trigger        | Cyclic ~ Cycle time (ms) 100                                  |   |
| Comment        |                                                               |   |
| READ Register  |                                                               |   |
| Offset         | 0x0000 ~                                                      |   |
| Length         | 1                                                             |   |
| Error handling | Keep last Value 🗸                                             |   |
| WRITE Register |                                                               |   |
| Offset         | 0x0000 🗸                                                      |   |
| Length         | 1                                                             |   |
|                | OK Cancel                                                     |   |

#### Modbus\_TCP\_Slave 🗙

| General                      |                                     |         |              |         |                    |      |                          |
|------------------------------|-------------------------------------|---------|--------------|---------|--------------------|------|--------------------------|
| Madhua Claus Channel         | Variable                            | Mapping | Channel      | Address | Туре               | Unit | Description              |
| Houbus Slave Channel         | · · · · · · · · · · · · · · · · · · |         | Channel 0    | %IW0    | ARRAY [03] OF WORD |      | Read Input Registers     |
| Modbus Slave Init            | 😟 - 🦄                               |         | Channel 0[0] | %IW0    | WORD               |      | 0x0000                   |
|                              | 😟 🖷 🦄                               |         | Channel 0[1] | %IW1    | WORD               |      | 0x0001                   |
| ModbusTCPSlave Parameters    | 😟 - 🦄                               |         | Channel 0[2] | %IW2    | WORD               |      | 0x0002                   |
|                              | 🖃 🗄                                 |         | Channel 0[3] | %IW3    | WORD               |      | 0x0003                   |
| ModbusTCPSlave I/O Mapping   | 😑 - <sup>K</sup> ø                  |         | Channel 1    | %QW0    | ARRAY [01] OF WORD |      | Write Multiple Registers |
|                              | ±                                   |         | Channel 1[0] | %QW0    | WORD               |      | 0x000A                   |
| Modbus I CPSIave IEC Objects | 🖻 - 🍢                               |         | Channel 1[1] | %QW1    | WORD               |      | 0x000B                   |

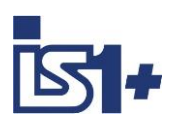

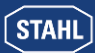

| Modbus_TCP_Slave X         |                          |                      |                  |                  |      |                                           |
|----------------------------|--------------------------|----------------------|------------------|------------------|------|-------------------------------------------|
| General                    | Parameter                | Туре                 | Value            | Default Value    | Unit | Description                               |
|                            | ····· 🖗 NewChannelConfig | BOOL                 | true             | true             |      | Use the new Channel-Config format         |
| Modbus Slave Channel       | Unit-ID                  | USINT                | 255              | 16#FF            |      | Unit-ID of the Device                     |
| Madhua Claus Tait          | ResponseTimeout          | DWORD                | 1000             | 1000             |      | Maximum time for a Slave to respond in ms |
| Modbus Slave Init          | IPAddress                | ARRAY[03] OF BYTE    | [192, 168, 0, 1] | [192, 168, 0, 1] |      | Configure IP Address of TCP SLave.        |
| ModbusTCPSlave Parameters  | 🖤 🖗 Port                 | UINT                 | 502              | 502              |      | Port where the slave is listening         |
|                            | 🖨 💚 Channel 0            |                      |                  |                  |      | ChannelConfig                             |
| ModbusTCPSlave I/O Mapping | Function Code            | UINT                 | 4                |                  |      |                                           |
|                            | 🖗 Read Offset            | UINT                 | 16#0000          |                  |      |                                           |
| ModbusTCPSlave IEC Objects | 🖗 Read Length            | UINT                 | 4                |                  |      |                                           |
|                            | 🖤 🖗 Write Offset         | UINT                 | 0                |                  |      |                                           |
| Status                     | 🖤 🖗 Write Length         | UINT                 | 0                |                  |      |                                           |
| Tafa making                | 🖤 🖗 Trigger              | Enumeration of USINT | CYCLIC           |                  |      |                                           |
| Information                | 🖤 🖗 Cycle Time           | DWORD                | 100              |                  |      |                                           |
|                            | 🖤 🖗 Error Handling       | Enumeration of BOOL  | Keep last value  |                  |      |                                           |
|                            | 🖉 🖗 EnableRegisterBi     | BOOL                 |                  |                  |      |                                           |
|                            | 🖹 🖗 Channel 1            |                      |                  |                  |      | ChannelConfig                             |
|                            | Function Code            | UINT                 | 16               |                  |      |                                           |
|                            | 🖤 🌵 Read Offset          | UINT                 | 0                |                  |      |                                           |
|                            | 🖉 🖗 Read Length          | UINT                 | 0                |                  |      |                                           |
|                            | 🖤 🌵 Write Offset         | UINT                 | 16#000A          |                  |      |                                           |
|                            | 🖤 🖗 Write Length         | UINT                 | 2                |                  |      |                                           |
|                            | 🖤 🖗 Trigger              | Enumeration of USINT | CYCLIC           |                  |      |                                           |
|                            | 🖤 🌵 Cycle Time           | DWORD                | 100              |                  |      |                                           |
|                            | Error Handling           | Enumeration of BOOL  | Keep last value  |                  |      |                                           |
|                            | EnableRegisterBi         | BOOL                 |                  |                  |      |                                           |
|                            | 🥼 🖗 ConfigVersion        | UDINT                | 16#03050B00      | 16#03050B00      |      |                                           |

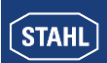

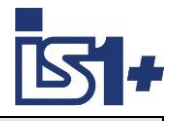

# 4.2.11.5 Modbus TCP Slave Device (Server):

| ModbusTCP_Slave_Device >               | (                                                                                              |                           |
|----------------------------------------|------------------------------------------------------------------------------------------------|---------------------------|
| General                                | Configured Parameters                                                                          |                           |
| Modbus TCP Slave Device I/O<br>Mapping | Slave port                                                                                     | 500 (ms)                  |
| Modbus TCP Slave Device IEC<br>Objects | Unit ID                                                                                        |                           |
| Information                            | Holding registers                                                                              | 10 🔷 (%IW) 🗌 Writeable    |
|                                        | Input registers                                                                                | 10 🔶 (%QW)                |
|                                        | Data Model<br>StartAddresses<br>Coils<br>Discrete inputs<br>Holding register<br>Input register | 0 🗘<br>0 🗘<br>0 🗘         |
|                                        | Holding- and input reg                                                                         | gister data areas overlay |

| General                               | Find                | Fil     | ter Show all |         | → Add FB for IO Channel         → Go to |      |                          |  |  |
|---------------------------------------|---------------------|---------|--------------|---------|-----------------------------------------|------|--------------------------|--|--|
| 1odbus TCP Slave Device I/O           | Variable            | Mapping | Channel      | Address | Туре                                    | Unit | Description              |  |  |
| happing                               |                     |         | Inputs       | %IW0    | ARRAY [09] OF WORD                      |      | Modbus Holding Registers |  |  |
| lodbus TCP Slave Device IEC<br>biects | Application.AI_S1_5 | ٩       | Inputs[0]    | %IW0    | WORD                                    |      |                          |  |  |
| 5,000                                 | 📕 🖷 📲 🦥             |         | Inputs[1]    | %IW1    | WORD                                    |      |                          |  |  |
| formation                             | 🖷 - 🦄               |         | Inputs[2]    | %IW2    | WORD                                    |      |                          |  |  |
|                                       | 🗎 📄 🖷 🗝 👋           |         | Inputs[3]    | %IW3    | WORD                                    |      |                          |  |  |
|                                       | 🖷 - 🦄               |         | Inputs[4]    | %IW4    | WORD                                    |      |                          |  |  |
|                                       |                     |         | Inputs[5]    | %IW5    | WORD                                    |      |                          |  |  |
|                                       | 🗎 ᡟ                 |         | Inputs[6]    | %IW6    | WORD                                    |      |                          |  |  |
|                                       | 🗎 🖷 — 🍫             |         | Inputs[7]    | %IW7    | WORD                                    |      |                          |  |  |
|                                       | 🖬 - 🦄               |         | Inputs[8]    | %IW8    | WORD                                    |      |                          |  |  |
|                                       | 😟 🦄                 |         | Inputs[9]    | %IW9    | WORD                                    |      |                          |  |  |
|                                       | 🖻 🍢                 |         | Outputs      | %QW0    | ARRAY [09] OF WORD                      |      | Modbus Input Registers   |  |  |
|                                       | 🚊 🍢                 |         | Outputs[0]   | %QW0    | WORD                                    |      |                          |  |  |
|                                       | 🗐 - <sup>K</sup> ø  |         | Outputs[1]   | %QW1    | WORD                                    |      |                          |  |  |
|                                       | ii                  |         | Outputs[2]   | %QW2    | WORD                                    |      |                          |  |  |
|                                       | 🗰 - <b>F</b> ø      |         | Outputs[3]   | %QW3    | WORD                                    |      |                          |  |  |
|                                       |                     |         | Outputs[4]   | %QW4    | WORD                                    |      |                          |  |  |
|                                       | 🗐 - Ko              |         | Outputs[5]   | %QW5    | WORD                                    |      |                          |  |  |
|                                       | ii                  |         | Outputs[6]   | %QW6    | WORD                                    |      |                          |  |  |
|                                       | 🗎 - <b>*</b> ø      |         | Outputs[7]   | %QW7    | WORD                                    |      |                          |  |  |
|                                       |                     |         | Outputs[8]   | %QW8    | WORD                                    |      |                          |  |  |
|                                       | 🗐 🗉 - 🍢             |         | Outputs[9]   | %OW9    | WORD                                    |      |                          |  |  |

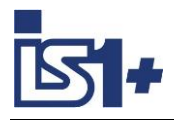

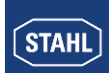

### 4.2.12 OPC-UA Server

An OPC UA server is integrated in the IS1+ 9442 Codesys CPU.

Project engineering: Application -> Add Object -> Add Symbol Configuration

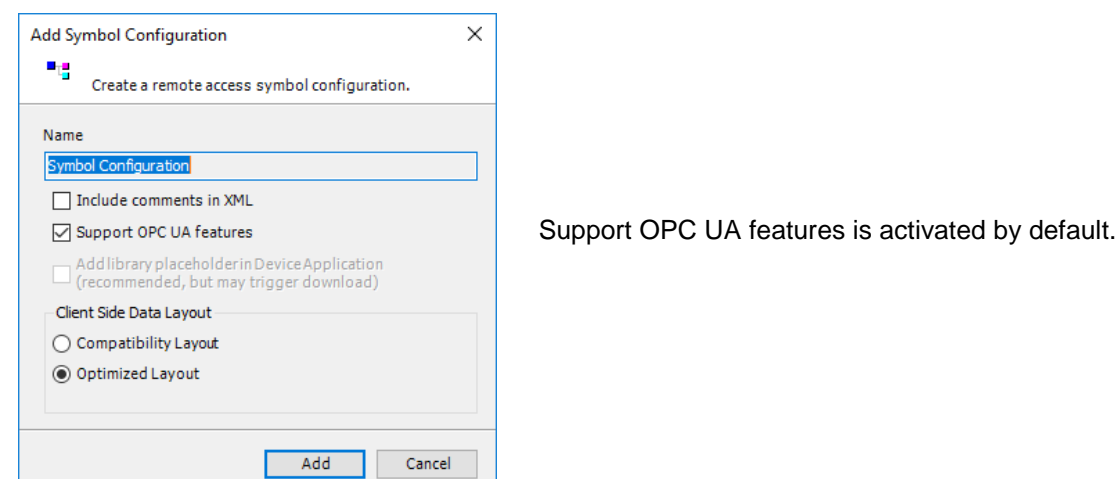

A list of all symbols and data structures used in the project is generated automatically.

| Devices 👻 🕈 🗙                    | Symbol Configuration 🗙               |                    |              |              |          |         |         |
|----------------------------------|--------------------------------------|--------------------|--------------|--------------|----------|---------|---------|
| Codesys_P1                       | 🛛 View 👻 🛗 Build 🛛 🛱 Settings 🔹      | • Tools •          |              |              |          |         |         |
| Device (R.STAHL Remote I/O IS1+) | Changed symbol configuration will be | transferred with t | the next dov | nload or onl | ine chan | ge      |         |
| PLC Logic                        | Symbols                              | Access Rights      | Maximal      | Attribute    | Туре     | Members | Comment |
| testStruct (STRUCT)              | 🕀 🔲 📄 Constants                      |                    |              |              |          |         |         |
| Library Manager                  | 🖹 🔲 📄 ExceptionFlags                 |                    |              |              |          |         |         |
| PLC_PRG (PRG)                    | 🖭 🔲 📄 IoConfig_Globals               |                    |              |              |          |         |         |
|                                  | IoConfig_Globals_Mapping             |                    |              |              |          |         |         |
| Task Configuration               | •••• 🔽 🔷 AI_511_0                    | <b>*</b>           | <b>`</b>     |              | INT      |         | Slot11: |
| 🔍 📳 Visualisierungsmanager       | 📄 < AI_511_1                         | _                  | <b>`</b> \$  |              | INT      |         | Slot11: |
| Visualization 1                  | 🛹 🛛 🖗 AI_511_2                       | <b>*</b> @         | <b>*</b>     |              | INT      |         | Slot11: |
|                                  | - 🔲 < AI_511_3                       |                    | <b>~</b>     |              | INT      |         | Slot11: |
|                                  |                                      |                    | <b>*</b>     |              | INT      |         | Slot11: |

Symbols and data structures that are to be transferred via OPC-UA must be selected here.

Optional functions are available under 'Settings':

| 🛱 s          | ettings 👻 Tools 👻                                  |  |  |  |  |
|--------------|----------------------------------------------------|--|--|--|--|
|              | Support OPC UA features                            |  |  |  |  |
| < <b>!</b> > | Include Comments in XML                            |  |  |  |  |
|              | Include Node Flags in XML                          |  |  |  |  |
|              | Configure comments and attributes                  |  |  |  |  |
|              | Configure synchronisation with IEC tasks           |  |  |  |  |
|              | Optimized Layout 🔹                                 |  |  |  |  |
|              | Use empty namespaces by default (V2 compatibility) |  |  |  |  |
|              | Enable direct I/O Access                           |  |  |  |  |
|              | Include call information in XML                    |  |  |  |  |
|              | Enable Symbol Sets                                 |  |  |  |  |

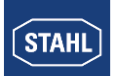

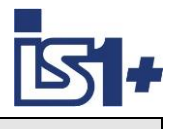

After compiling and downloading the project into an IS1+ Codesys station, the selected data are available in the OPC-UA server in the IS1+ CPU.

This data can be accessed using OPC-UA clients.

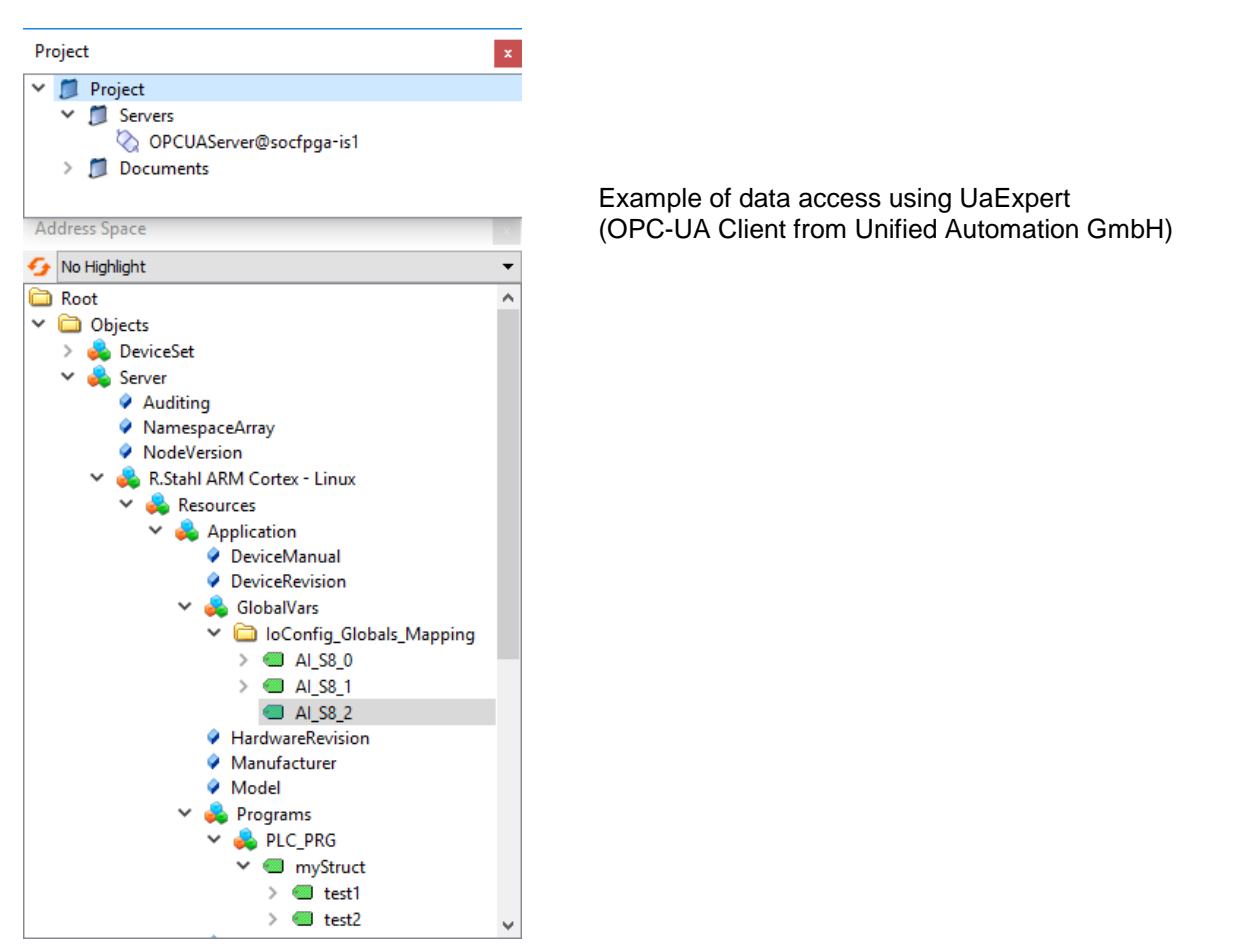

| Data | Access View             |                                                                                         |              |        |          |                  |                  |            |
|------|-------------------------|-----------------------------------------------------------------------------------------|--------------|--------|----------|------------------|------------------|------------|
| #    | Server                  | Node Id                                                                                 | Display Name | Value  | Datatype | Source Timestamp | Server Timestamp | Statuscode |
| 1    | OPCUAServer@socfpga-is1 | NS4 String  var R.Stahl ARM Cortex - Linux.Application.PLC_PRG.myStruct.test1           | test1        | 1      | Int16    | 11:54:17.608     | 11:54:17.608     | Good       |
| 2    | OPCUAServer@socfpga-is1 | NS4 String  var R.Stahl ARM Cortex - Linux.Application.PLC_PRG.myStruct.test2           | test2        | 2      | Int16    | 11:54:17.608     | 11:54:17.608     | Good       |
| 3    | OPCUAServer@socfpga-is1 | NS4[String][var[R.Stahl ARM Cortex - Linux.Application.loConfig_Globals_Mapping.Al_S8_0 | AI_S8_0      | -2     | Int16    | 12:02:13.091     | 12:02:13.091     | Good       |
| 4    | OPCUAServer@socfpga-is1 | NS4[String][var]R.Stahl ARM Cortex - Linux.Application.IoConfig_Globals_Mapping.Al_S8_1 | AI_S8_1      | -6911  | Int16    | 12:02:10.355     | 12:02:10.355     | Good       |
| 5    | OPCUAServer@socfpga-is1 | NS4 String  var R.Stahl ARM Cortex - Linux.Application.loConfig_Globals_Mapping.Al_S8_2 | ] AI_S8_2    | -32762 | Int16    | 11:55:41.054     | 11:55:41.054     | Good       |

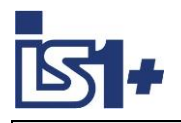

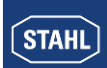

#### 4.3 'Hello World' in IEC 61131-3

Here is a simple Mini-PLC program in Structured Text (ST) as an example: A DI input signal (DI\_S4\_8) is mapped to a DO output (DO\_S5\_0).

| / 📄 PLC_ | PRG X               |
|----------|---------------------|
| 1        | PROGRAM PLC_PRG     |
| 2        | VAR                 |
| 3        |                     |
| 4        | END_VAR             |
| 1        | DO_S5_0 := DI_S4_8; |

1 
D0\_S5\_0 FALSE := DI S4 8 FALSE; 2 DO\_S15 26880 := DO\_S15 26880 +5; 3 • test 'Abcd1234' := 'Abcd1234'; 4 • RETURN

myStruct : TestStructl;

Variable values for debugging are displayed online.

Example: Creating and applying a data structure (data unit type DUT):

| Add DUT ×                   | At TestStruct1 X                  |
|-----------------------------|-----------------------------------|
| Create a new data unit type | 1 TYPE TestStruct1 :              |
|                             | ⊟ 2 STRUCT                        |
| Name                        | 3 test1: INT;                     |
| TestStruct1                 | 4 test2: INT;                     |
| Туре                        | 5 END STRUCT                      |
| Structure                   | 6 END TYPE                        |
| Extends                     | • –                               |
| ○ Enumeration               | PLC_PRG X                         |
| Textlistsupport             | 1 PROGRAM PLC_PRG                 |
|                             | □ 2 VAR                           |
| ⊖ Alias                     | 3 test: STRING;                   |
| Base type >                 | 4 myStruct : TestStr              |
| ) Union                     | 5 END_VAR                         |
|                             | 1 DO S5 0 := DI S4 8;             |
| Add Cancel                  | <pre>2 D0_S15 := D0_S15+5;</pre>  |
|                             | <pre>3 test := 'Abcdl234';</pre>  |
|                             | <pre>4 myStruct.testl := 1;</pre> |
|                             | 5 myStruct.test2 := 2;            |

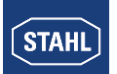

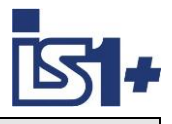

### 4.4 System Analysis

### 4.4.1 Cycle time

Application -> Task configuration -> Maintask The time behaviour of the program execution is set here.

| 🔮 MainTask 🗙        |   |                         |     |        |
|---------------------|---|-------------------------|-----|--------|
| Configuration       |   |                         |     |        |
|                     |   |                         |     |        |
| Priority ( 031 ): 1 |   |                         |     |        |
| Type                |   |                         |     |        |
| (i) Cyclic          |   | Interval (a.a. t#200ma) | 20  | me     |
| Ocyclic             |   | Interval (e.g. t#200ms) | 201 | iiis 🔹 |
| Watchdog            |   |                         |     |        |
| watchuog            |   |                         |     |        |
| Enable              |   |                         |     |        |
| Time (e.g. t#200ms) |   |                         |     | ms 🗸   |
|                     |   |                         |     |        |
| Sensitivity         | 1 |                         |     |        |
|                     |   |                         |     |        |
|                     |   |                         |     |        |

# Application -> Task configuration

Shows current and statistical data about the real time behavior of the configured tasks.

| 🛛 🏭 Т    | 🙀 Task Configuration 🗙 |          |                 |             |                      |       |            |         |                      |                      |             |                  |                  |
|----------|------------------------|----------|-----------------|-------------|----------------------|-------|------------|---------|----------------------|----------------------|-------------|------------------|------------------|
| Monitor  | Variab                 | le Usage | System Events   | Properties  |                      |       |            |         |                      |                      |             |                  |                  |
| Task     |                        | Status   | IEC-Cycle Count | Cycle Count | Last Cycle Time (µs) | Avera | ge Cyde Ti | me (µs) | Max. Cycle Time (µs) | Min. Cycle Time (µs) | Jitter (µs) | Min. Jitter (µs) | Max. Jitter (µs) |
| (E) Main | Task                   | Valid    | 3972            | 3972        | 665                  |       |            | 580     | 1092                 | 507                  | 476         | -227             | 249              |
| 🛞 VISU   | _TASK                  | Valid    | 1617            | 1617        | 65                   |       | Poret      | 112     | 1210                 | 54                   | 2440        | -1219            | 1221             |
|          |                        |          |                 |             |                      | 15    | Neset      |         |                      |                      |             |                  |                  |

Right mouse click on line -> Reset drag pointers for min and max values.

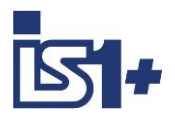

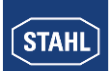

## 4.4.2 Memory Utilization

#### FLASH:

A total of 27 MB FLASH memory is available for program code and visualizations. Display at 'Internal Parameters' of the IS1+ RIO:

| Applications                                                 | Parameter       | Туре | Current Value | Prepared Value | Value | Default Value | Unit |
|--------------------------------------------------------------|-----------------|------|---------------|----------------|-------|---------------|------|
|                                                              | Free Disc Space | REAL | 27.218        |                |       |               | MB   |
| ackup and Restore                                            | Used Disc Space | REAL | 2.398         |                |       |               | MB   |
| ïles                                                         |                 |      |               |                |       |               |      |
| og                                                           |                 |      |               |                |       |               |      |
|                                                              |                 |      |               |                |       |               |      |
| LC Settings                                                  |                 |      |               |                |       |               |      |
| LC Settings<br>LC Shell                                      | -               |      |               |                |       |               |      |
| LC Settings<br>LC Shell<br>Isers and Groups                  | _               |      |               |                |       |               |      |
| LC Settings<br>LC Shell<br>Isers and Groups<br>ccess Rights  |                 |      |               |                |       |               |      |
| LC Settings<br>LC Shell<br>Jsers and Groups<br>Access Rights |                 |      |               |                |       |               |      |

In addition, after compilation and download of program code and visualizations, the storage space occupied by CODESYS is displayed in ' Messages':

| 0 | Size of generated code: 1691726 bytes                       |
|---|-------------------------------------------------------------|
| 0 | Size of global data: 652511 bytes                           |
| 0 | Total allocated memory size for code ar data: 2371856 bytes |

#### RAM:

#### Display at 'Messages':

Memory area 0 contains Data, Input, Output, Memory and Nonsafe data: size: 1048576 bytes, highest used address: 680128, largest contiguous memory gap: 368448 bytes (35 %)
 Memory area 3 contains Code: size: 2199248 bytes, highest used address: 1691728, largest contiguous memory gap: 507520 bytes (23 %)

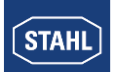

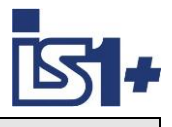

## 4.5 Update

#### IS1+ 9442 CPU Firmware Update:

Firmware updates of the IS1+ 9442 CPU can be loaded via the IS1+ web server if required. For this purpose, the PLC must first be set to the Stop state via the Codesys Development Tool. An IS1+ CPU firmware download via the IS1+ web page is blocked when the PLC is in RUN mode. (LED 'AS EXCH' = On)

#### IS1+ Codesys package:

A suitable IS1+ Codesys Package is delivered together with a IS1+ 9442 Codesys Firmware File (.SWU). The IS1+ Package version currently installed in the Codesys Development Tool can be displayed in Tools -> Package Manager.

Older parallel installed Package Versions can be displayed in the Package Manager via 'Display Versions'. If the new IS1+ package version is not yet installed in the Codesys Development Tool, the new package supplied must be installed.

| đ | Package Manager                         |              |                   |             |                     | ×              |
|---|-----------------------------------------|--------------|-------------------|-------------|---------------------|----------------|
|   | Currently installed packages<br>Refresh |              |                   |             | Sort by Name ~      | Install        |
|   | Name                                    | Version      | Installation date | Update info | License info        | Uninstall      |
|   | 🗏 🖷 🗭 CODESYS SoftMotion                | 4.5.1.0      | 04.11.2019        |             | No license required | Details        |
|   | 🖹 🔄 R. STAHL 9442                       | 2.0.0.4      | 09.01.2020        |             | No license required | Distantion.    |
|   | R. STAHL 9442                           | 2.0.0.2      | 29.11.2019        |             |                     | Undatas        |
|   | R. STAHL 9442                           | 2.0.0.4      | 09.01.2020        |             |                     | opuates        |
|   |                                         |              |                   |             |                     | Search Updates |
|   |                                         |              |                   |             |                     | Download       |
|   |                                         |              |                   |             |                     |                |
|   | Display versions 🗹 Search               | updates in t | background        |             |                     | Close          |

A newly installed IS1+ package version is not always automatically transferred to existing Codesys configurations. Check the package version used in the project under 'Information -> Description' at Device, BusRail and I/O module level.

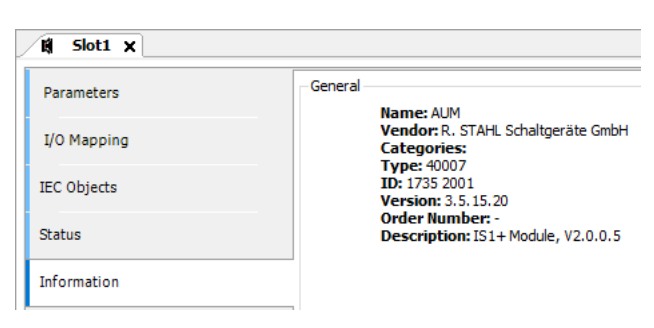

If required, after the package installation in the project, the function 'Update Device' has to be called up at device level and for each configured I/O module.

Instead of manually calling the function 'Update Device' for all configured I/O modules, the attached script 'updateTree.py' can be started, which automates the update of the I/O modules. call: Tools -> Scripting -> Execute Script File

After the update has been completed, the project must be recompiled and loaded into the IS1+ CPUs.

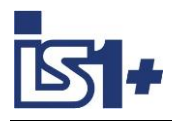

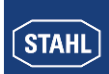

# 5 Security

R. STAHL Security Whitepaper. .... TBD

CODESYS Security Hints: https://www.codesys.com/security/codesys-security.html

CODESYS Security Whitepaper: https://de.codesys.com/fileadmin/data/customers/security/CODESYS-Security-Whitepaper.pdf

# 6 Liability

Exclusion of liability of R. STAHL for consequences of faulty PLC project planning .... TBD .....

# 7 List of abbreviations

| AS     | Automation System                                          |
|--------|------------------------------------------------------------|
| AIM    | Analogue Input Module                                      |
| AIMH   | Analogue Input Module + HART                               |
| AUMH   | Analog Universal Module AI/AO with HART                    |
| SAIMH  | Safety Analogue Input Module + HART (PROFIsafe)            |
| AOM    | Analogue Output Module                                     |
| DIM    | Digital Input Module                                       |
| DIOM   | Digital Input Output Module                                |
| DOM    | Digital Output Module                                      |
| DOMR   | Digital Output Module Relays                               |
| DOMV   | Digital Output Module Valves                               |
| HW     | Hardware                                                   |
| IOM    | General description of I/O Module                          |
| MQTT   | Message Queuing Telemetry Transport                        |
| OPC-UA | Open Platform Communications - Unified Architecture        |
| PM     | Power Module                                               |
| SW     | Software                                                   |
| ТІМ    | Temperature Input Module                                   |
| FCG    | FieldComm Group (former HART Communication Foundation HCF) |
| HART   | Highway Addressable Remote Transducer                      |
| PV     | Primary Variable                                           |
| SV     | Secondary Variable                                         |
| TV     | Tertiary Variable                                          |
| QV     | Quaternary Variable                                        |

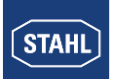

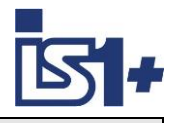

# 8 Version changes

| Version<br>Operating<br>Instructions | 9442 CPU<br>Firmware | Extensions / Changes   |
|--------------------------------------|----------------------|------------------------|
| B0.11                                | V1-0-xx-yyyy         | Work                   |
|                                      |                      | First released version |
|                                      |                      |                        |

# 9 Literature references

https://www.codesys.com/ https://en.wikipedia.org/wiki/CODESYS https://en.wikipedia.org/wiki/IEC\_61131

# **10 Support Address**

## **IS1+** Support:

#### R. STAHL Schaltgeräte GmbH

|                       | Business Unit Automation Interface and Solutions |
|-----------------------|--------------------------------------------------|
| eMail:                | support.automation@r-stahl.com                   |
| Support information:  | http://www.r-stahl.com                           |
| Service Hotline IS1+: | +49 (7942) 943-4123                              |
| Telefax :             | +49 (7942) 943-40 4123                           |
|                       |                                                  |

| CODESYS Support: | https://www. |
|------------------|--------------|
|------------------|--------------|

https://www.codesys.com/support-training.html

CODESYS Forum: https://forum.codesys.com/